# SJC AM EMPOWER YOUR DREAMS

SJCAM Autokamera

# Tlačítka a konektory

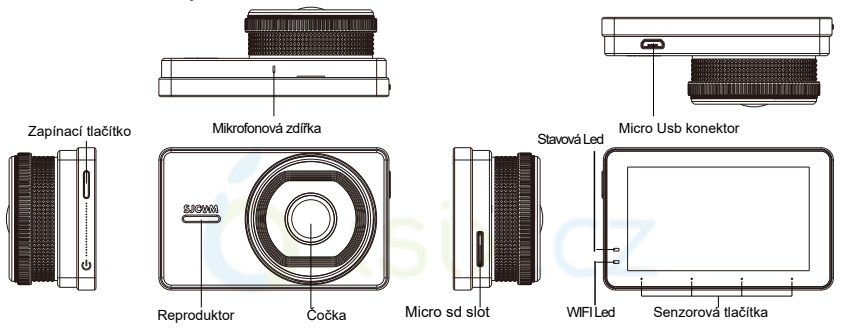

### Aplikace na sklo

- Vyčištění skla před aplikací Opatrně otřete část skla kde budete aplikovat přísavku.
- 3. Montáž přísavky

Otočte šroub na přísavce proti směru hodinových ručiček pro uvolnění přísavky, následně přísavku přidělejte ke sklu. Nyní stačí otočit šroub na přísavce ve směru hodinových ručiček.

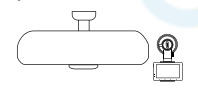

 Zapojení kamery do držáku Zasuňte kameru do držáku, tak jak je ukázáno na obrázku níže, je třeba uslyšet na konci kliknutí, to znamená, že kamera je zajištěna.

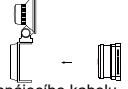

4. Zapojení napájecího kabelu

Zapojte micro usb konektor na kabelu do konektoru kamery. Opačný konec s cigaretovým napáječem zapojte do konektoru cigaretového zapalovače auta.

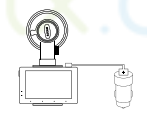

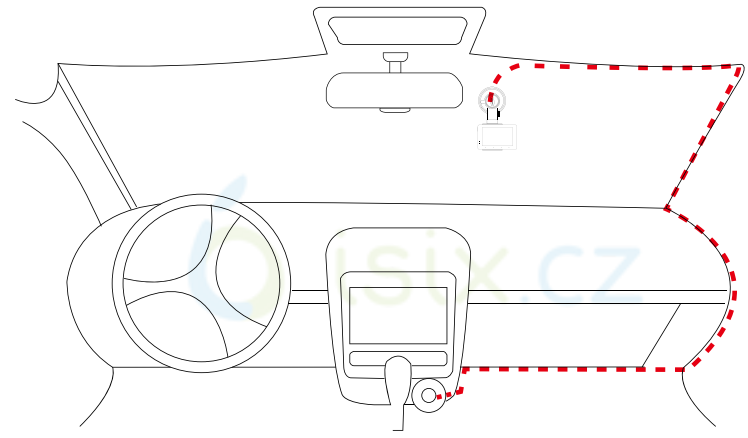

\*llustrace výše zobrazuje doporučenou instalaci

# Jak kameru používat

#### 1. Upravení záběru

Zapojte kameru do napájení a namiřte ji na Vámi požadovanou snímanou oblast. 2.Zapnutí nahrávání a základní ikony

Jakmile je kamera zapnuta, tak červená a modrá dioda v levém rohu se rozsvítí. Tyto diody signalizují nahrávání i při vypnutém LCD.

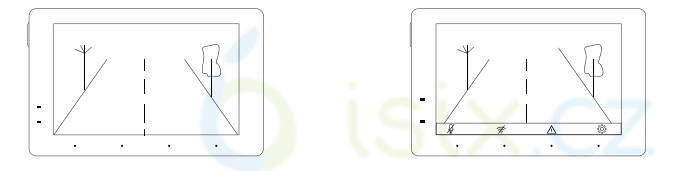

🖢 🔹 Stiskem tohoto tlačítka ovlivníte, zda-li bude záznam nahráván se zvukem nebo nikoliv

- 🙊 🔹 Stiskem tohoto tlačítka zapnete nebo vypnete Wi-Fi. Pokud je Wi-fi zapnuta, tak LED diody blikají.
- 🛆 🛛 : Stiskem tohoto tlačítka zamknete záznam proti přemazání
- Stiskem tohoto tlačítka přejdete do nastavení nebo k procházení nahraných souborů

#### .4.

#### 3.Zamknutí videa

Stisknutím zámku na displeji kamery při nahrávání zamknete daný soubor. To způsobí, že daný soubor půjde v kameře již pouze přehrávat. Pokud dojde k prudkému brždení nebo nárazu je daný soubor zamknut automaticky pomocí G-senzoru. Tento soubor můžete v kameře smazat pouze při připojení k počítači nebo formátem karty.

Pokud je soubor uzamknut, přípona "EVE" se z názvu souboru odebere a je nahrazena pomocí slova "Emergency". Všechny soubory zůstanou ve stejné složce.

#### Např.: XXXXXXXXX\_EVE.MOV se přejmenuje na XXXXXXXXXX\_EMERGENCY.MOV

V případě, zámku daného záběru je zamknuta celá daná smyčka, pokud si nastavíte smyčku (cycle time) na 3 minuty. Jsou zamčeny právě dané 3 minuty.

Přehrávat video můžete v kameře nebo na počítači jako standartní video. Dané zamčené video, poznáte, tak, že se v galerii kamery zobrazuje se zámkem.

#### 4. Přehrávání nahraných souborů

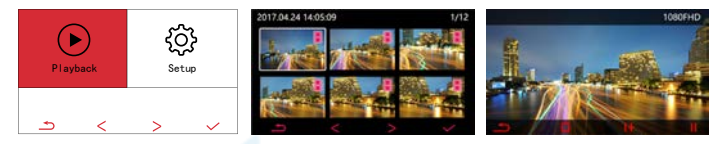

- Stiskem tohoto tlačítka přejdete do nabídky, kde můžete přehrávat nahrané soubory.
- Stiskem se vrátíte na seznam videii
- + : Stiskem tohoto tlačítka měníte rychlost přehrávání. Rozsah je 1/2/4/8 x
- : Stiskem tohoto tlačítka můžete přehrávání pozastavit/spustit

#### 5.Nastavení kamery

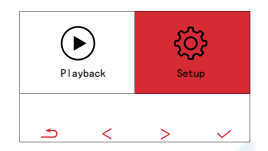

Stiskem tohoto tlačítka přejdete na menu nastavení, stisknutím dané volby můžete změnit její nastavení.

Cycle video: Natáčení videa ve smyčce, zde můžete zvolit délku smyčky.

Date tab: Možnost nastavení zobrazování data přímo ve videu.

Gravity Sensing: Možnost vybrat citlivost G-senzoru.

Language setting: Možnost vybrat jazyk včetně češtiny.

Date / Time: Nastavení času a data v kameře.

Key Sound: Vypnutí nebo zapnutí zvukové odezvy tlačítek po stisku.

Screen saver: Nastavení času po, které se zapne spořič, je zde možné toto chování zcela vypnout.

WIFI SSID: Umožňuje nastavení jména Wifi sítě.

WIFI Password: Umožňuje nastavení hesla Wifi sítě.

Format: Smaže veškerá data na kartě včetně zamknutých souborů. (Formát karty)

Default setting: Resetuje kameru do továrního nastavení.

Version: Zobrazí verzi nainstalovaného systému.

License plate watermark: Můžete zadat vlastní text, který se bude zobrazovat ve videu.

WDR: Můžete zapnout nebo vypnout WDRĞ

# Parametry

|                        | SJDASH                                                     | SJDASH+       |
|------------------------|------------------------------------------------------------|---------------|
| Čip                    | Novatek 96658                                              | Novatek 96660 |
| Senzor                 | Sony IMX323                                                | Sony I MX291  |
| Vstupní napětí         | 5V                                                         |               |
| Vstupní proud          | 2A                                                         |               |
| Wi-Fi Standard         | Wi-Fi 802.11b/g/n 2.4GHz                                   |               |
| Kompatibilita aplikace | Android 4.1 a novější nebo iOS8.0 a novější s Wi-fi 2.4GHz |               |
| Úhel záběru            | 140°                                                       | 160°          |
| Světelnost             | F2. 0                                                      | F1. 33        |
| Počet částí čočky      | 6G                                                         | 7G            |
| Velikost Icd           | 3. 0"                                                      |               |
| WDR                    | ANO                                                        |               |
| G-Sensor               | ANO                                                        |               |
| Formát videa           | MP4                                                        |               |
| Kodek                  | H.264                                                      |               |
| Maximální fps          | 1080P/30fps                                                | 1080P/60fps   |
| ADAS                   | NE                                                         | ANO           |
| GPS                    | NE                                                         | ANO           |
| Noční vidění           | NE                                                         | ANO           |

.8.

#### Doporučené micro sd karty

Doporučujeme vždy používat nejméně 8GB Class10 nebo lépe UHS-I kartu. Maximální možná velikost karty 64GB.

# Smart Phone Aplikace

1. Stažení aplikace

Hledejte v obchodě play nebo v appstore aplikaci SJCAM. Nebo naskenujte níže uvedený QR kód.

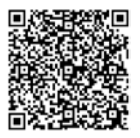

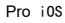

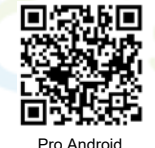

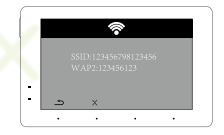

2. Spojení kamery s telefonem.

Zapněte Wifi na kameře. Zobrazí se jméno Wifi a heslo k této Wifi. Na Vašem telefonu zapněte Wifi a hledejte tuto síť. Následně se k této síti pomocí hesla zobrazeného na displeji kamery připojte. Nyní stačí jen otevřít Sjcam aplikaci v mobilu a připojit se.

# Obsah balení

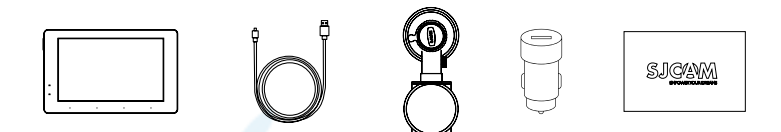

Kamera, 3. 5m nabíjecí kabel, přísavka, nabíječka do cigaretového zapalovače, manuál.

# SJCAM EMPOWER YOUR DREAMS

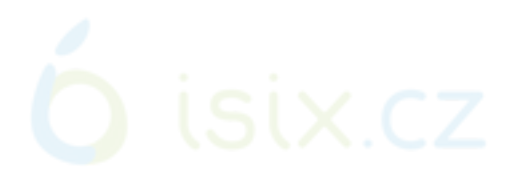

C€F©C

Official website: www.sjcam.com | Support: support@sjcam.com For latest detailed manual, please check: http://sjcam.com/manual VI. 4